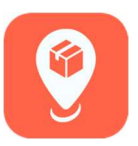

## MyBusiness: Tax Exemption Feature

Sales tax exemption documents can be entered directly into the MyBusiness app by principal independent wholesale distributors.

1. To access this feature, tap on "Principal" on the home screen, then tap on "Tax Exemptions."

| 2:37 🖈 |                   | ul ≎ ∎            | 2:03   |                      |
|--------|-------------------|-------------------|--------|----------------------|
| 4100   | Home              | 7 <sup>17</sup> = | < Home | Principal            |
|        | Sales Transaction |                   |        | Action Items         |
|        | Sales Setup       |                   |        | Custom Location Cos  |
|        | Inventory         |                   |        | Location Alerts      |
|        | Orders            |                   |        | Permissions          |
|        | Reports           |                   |        | Insurance            |
|        | News              |                   |        | Tax Exemptions       |
|        | Financials        |                   |        | Ctore Mover          |
|        | Lumper            |                   |        | Store Mover          |
|        | Principal         |                   |        | Warehouse Inspection |

2. Any states where your business has warehouses will appear in the list. If your state does not require documentation, you will not see that state listed.

|          | al 🕈 🗀                                      |
|----------|---------------------------------------------|
| emptions |                                             |
| its      |                                             |
| Pondi    |                                             |
| Pend     |                                             |
| Rondi    |                                             |
| Penu     |                                             |
|          |                                             |
| Accent   | bed                                         |
| Accep    | leu                                         |
| counts   |                                             |
| Pendi    |                                             |
|          |                                             |
| NoD      | ata                                         |
| NOD      |                                             |
| NoD      |                                             |
| NODA     | ata                                         |
| NoD      | ata                                         |
| NODA     | ala                                         |
|          | Imptions ts Pend Pend Accep Counts Pend NoD |

3. Tap on a state, and enter the **"Sales Tax Number"** and **"Expiration Date"** (as applicable). Then tap **"Next."** 

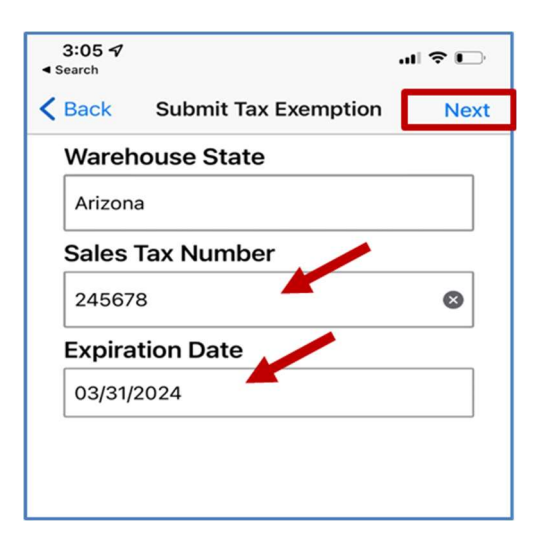

4. Add a photo of your information by tapping "Add Photo" at the bottom of the screen. MyBusiness will ask for access to your photos. Choose either "Select Photos" or "Allow Access to All Photos." To add a photo, tap on either "Take Photo" or "Choose from Library."

| 2205     Image: Constraint of the second second secon | 2205     Image: Constraint of the second second secon |          |                   |           |
|----------------------------------------------------------------------------------------------------|----------------------------------------------------------------------------------------------------|----------|-------------------|-----------|
| Back View Photos Save                                                                                                    | Back View Photos Save                                                                                                    | 5        |                   | 🗆 🗢 Ite   |
| Please add photo(s) of documentation.                                                                                                    | Please add photo(s) of documentation.                                                                                                    |          | View Photos       | Save      |
| Please add photo(s) of documentation.                                                                                                    | Please add photo(s) of documentation.                                                                                                    |          | 10103             | Save      |
|                                                                                                    |                                                                                                    | e add ph | noto(s) of docume | entation. |
|                                                                                                    |                                                                                                    |          |                   |           |
|                                                                                                    |                                                                                                    |          |                   |           |
|                                                                                                    |                                                                                                    |          |                   |           |
|                                                                                                    |                                                                                                    |          |                   |           |
|                                                                                                    |                                                                                                    |          |                   |           |
|                                                                                                    |                                                                                                    |          |                   |           |
|                                                                                                    |                                                                                                    |          |                   |           |
|                                                                                                    |                                                                                                    |          |                   |           |
|                                                                                                    |                                                                                                    |          |                   |           |
|                                                                                                    |                                                                                                    |          |                   |           |
|                                                                                                    |                                                                                                    |          |                   |           |
|                                                                                                    |                                                                                                    |          | Add Photo         |           |
| Add Photo                                                                                                    | Add Photo                                                                                                    |          |                   |           |

5. You can add as many photos as needed to include every page of your documentation by tapping "Add Photo." When you've added all the photos necessary, tap "Save" at the upper right.

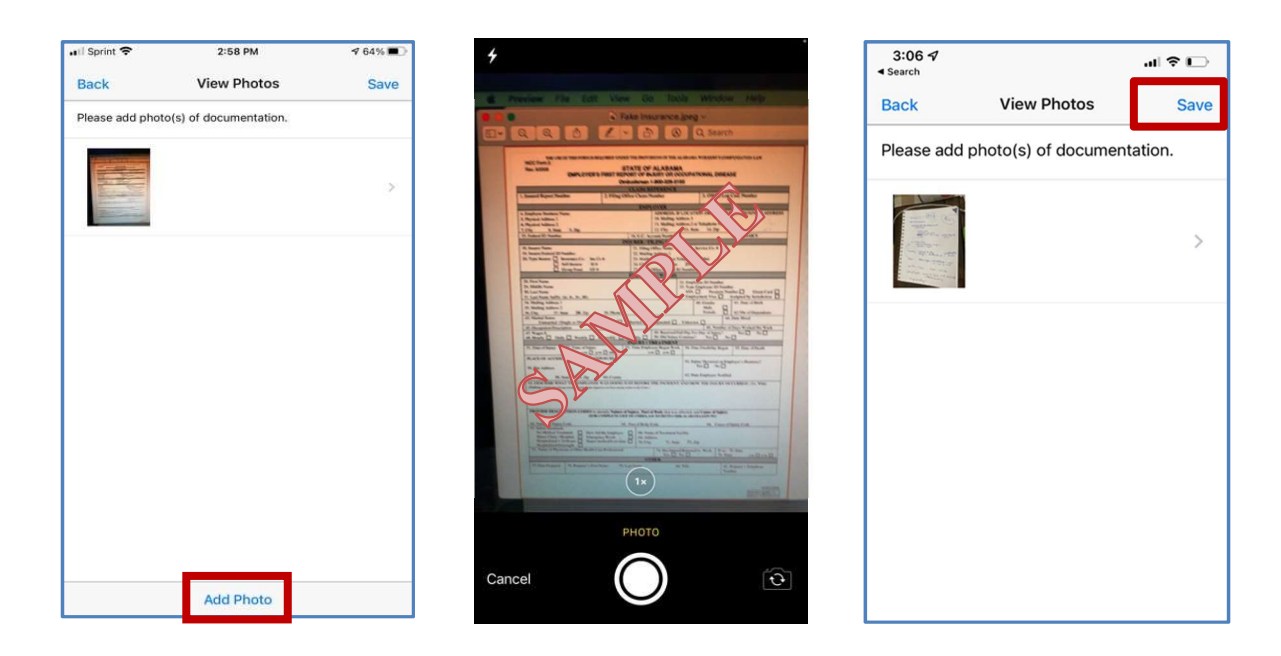

6. The status will change to "Pending" in yellow. Repeat this process for each of your states. Once the information has processed, the yellow will turn green and show as "Accepted." The colored areas reflect the status of each state's current documentation (*Pending, Accepted, Rejected, No Data*). If a photo is rejected, the yellow pending button will turn red and will show as "Rejected." If your entry is "Rejected," tap the button to see the reason.

| 3:05 √<br>≼ Search                                |              | 1 🕈 🖸 | 3:05 ⋪                                                 |
|---------------------------------------------------|--------------|-------|--------------------------------------------------------|
| Principal Tax Exemp                               | otions       | =     | K Back F                                               |
| Compliant Accounts                                |              |       | Warehouse                                              |
| Georgia                                           | Pendir       | ig) > | Arizona                                                |
| Submitted: Mar 30 2022                            |              |       | Submission                                             |
| Tennessee<br>Submitted: Mar 31 2022               | Pendir       | 9 >   | Mar 31 202                                             |
|                                                   |              |       | Sales Tax N                                            |
| Expired Accounts                                  |              |       | 245678                                                 |
| Alabama<br>Submitted: Mar 31 2022                 | Accepte      | ad >  | Expiration D                                           |
|                                                   |              |       | Mar 31 202                                             |
| Form Required Accou                               | unts         |       | Status                                                 |
| Arizona<br>Submitted: Mar 31 2022                 | Rejecte      |       | Rejected                                               |
|                                                   |              |       | Reason(s) f                                            |
| Kansas                                            |              |       |                                                        |
| Never Submitted                                   | NoDa         | ta >  | The submit<br>Please ens                               |
| Never Submitted                                   | NoDa         |       | The submit<br>Please ensi<br>flat, in focu             |
| Never Submitted<br>Missouri<br>Never Submitted    | NoDa         |       | The submit<br>Please ensu<br>flat, in focu<br>visible. |
| Never Submitted Missouri Never Submitted Arkansas | NoDa<br>NoDa |       | The submit<br>Please ensi<br>flat, in focu<br>visible. |

| Warehou                                        | se State                                                                        |                          |
|------------------------------------------------|---------------------------------------------------------------------------------|--------------------------|
| Arizona                                        |                                                                                 |                          |
| Submiss                                        | ion Date                                                                        |                          |
| Mar 31 2                                       | 2022                                                                            |                          |
| Sales Tax                                      | Number                                                                          |                          |
| 245678                                         |                                                                                 |                          |
| Expiratio                                      | n Date                                                                          |                          |
| Mar 31 2                                       | 2024                                                                            |                          |
| Status                                         |                                                                                 |                          |
| Rejected                                       |                                                                                 |                          |
| Reason(s                                       | s) for Rejection                                                                |                          |
| The sub<br>Please e<br>flat, in fo<br>visible. | mitted image is unacce<br>insure that the image is<br>icus and that all edges a | ptable.<br>clear,<br>are |